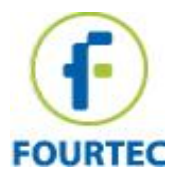

# **BluLite Calibration Instructions**

#### Contents

| Required Equipment                                    | 1 |
|-------------------------------------------------------|---|
| Running BluLite in controlled environments ( Chamber) | 1 |
| Connect BluLite to FourtecLite                        | 1 |
| Reset Calibration                                     | 3 |
| Measuring with BluLite                                | 5 |
| Import data from FourtecLite                          | 5 |
| Preparing Excel                                       | 6 |
| Go to Calibration                                     | 8 |

### **Required Equipment**

- FourtecLite app Andriod application.
- DataSuite Desktop application.
- Calibration chamber.

## Running BluLite in controlled environments ( Chamber)

#### Connect BluLite to FourtecLite

- 1. Launch FourtecLite app with the android device.
- 2. Please press on the "SCAN" button.

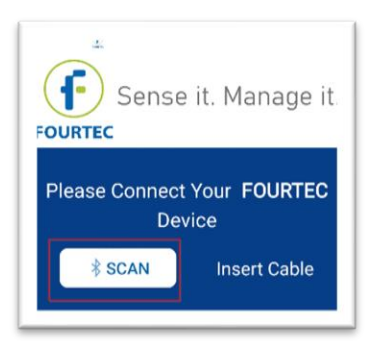

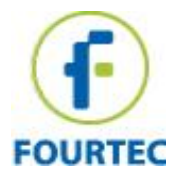

3. Find the specific BluLite in the list and connect to it by pressing "Connect" button.

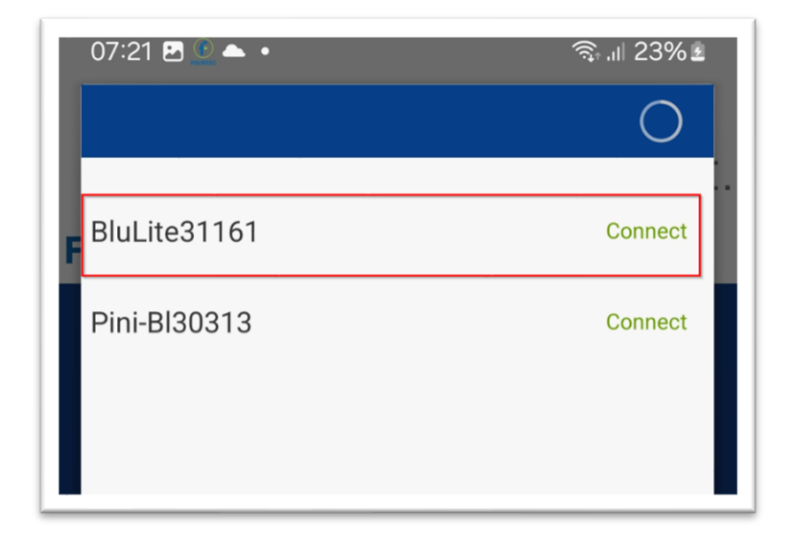

The BluLite is connected.

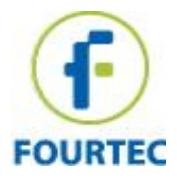

## **Reset Calibration**

1. Click on the mechanical wheel icon ("Setup").

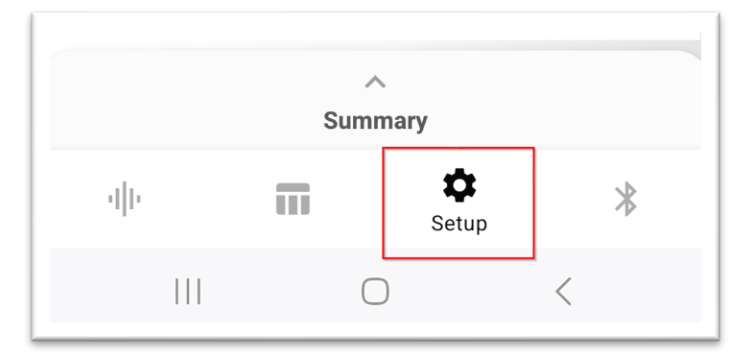

2. Setup logger: click on the "Calibrate" toggle and enter the password "1234" in order to reset the

| Sensor Calibration       | Calibrate  |
|--------------------------|------------|
| Internal Temperature Ca  | alibration |
| Internal Humidity Calibr | ation      |
| ОКО                      | K and Run  |

calibration.

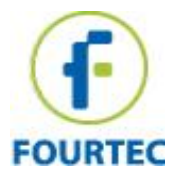

| Celsius           | O Fahrenheit   |
|-------------------|----------------|
| Options           |                |
| Vcyclic run       |                |
| Interval          |                |
| [ HH:MM:SS ]      | /              |
| Recording time    |                |
| 0 10:00:00 [ (Day | ys) HH:MM:SS ] |

- 3. Set the logger parameters: Temperature scale °C and Interval of 1 minute, as shown below:
- 4. Please note, that the reset calibration process delete the previous calibration values.

| action will clear | the logger me |
|-------------------|---------------|
| Enter your pass   | word C        |
|                   |               |

5. Press "Ok and Run" button.

| ок     | OK and Run         |                                 |
|--------|--------------------|---------------------------------|
| Ignore | Changes            |                                 |
|        |                    |                                 |
| Su     | mmary              |                                 |
|        | ~                  |                                 |
|        | OK<br>Ignore<br>Su | OK OK and Run<br>Ignore Changes |

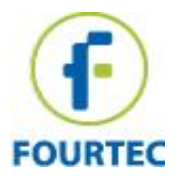

#### Measuring with BluLite

.

- 1. First point Set the chamber for 90 minutes with the first temperature value and place the running data logger into the chamber.
- 2. Second point Change the temperature settings of the chamber to second temperature value and resume logging data for another 60 minutes (wait until the chamber is stabilized).
- 3. Stop the measurement in the BluLite

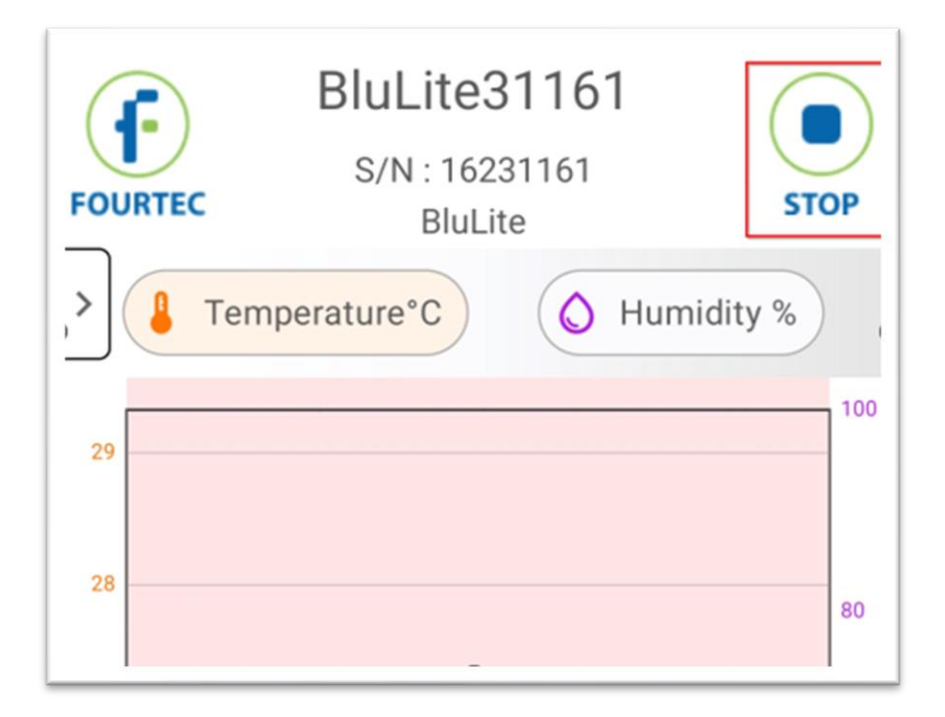

#### Import data from FourtecLite

- 1. Connect the USB cable from your mobile to your PC (with data transfer mode).
- 2. Press on "Import From Mobile" on DataSuite software (as shown in the picture below) and wait few minutes until success message.

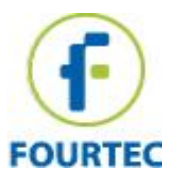

| Reports Help          |                        |                                                 |                    | 1          |                  |
|-----------------------|------------------------|-------------------------------------------------|--------------------|------------|------------------|
| w _ J≣ Sensors View → | Backup System File     | 🕾 Load Wallpaper 🛛 🖾 Display All Devices' Names | Import From Mobile | 🕒 Export - | a Print Map View |
| /iew 🔒 Lock Map View  | C Restore System Files | @ Reset Wallpaper                               |                    | 1          |                  |
| Views                 | Backup                 | Wallpaper                                       | Import             | Export     | Print            |
|                       |                        |                                                 |                    |            |                  |
|                       | $\sim$                 |                                                 |                    |            |                  |

## **Preparing Excel**

Two Excel tables should be prepared.

One with the data from the reference device (chamber) and another one with the data downloaded from the logger .

a. To prepare the table with logged data go to File => Open menu of the DataSuite software.
You will get the window where you should set the Time Period and choose up to 14 data loggers (using Ctrl + Left click) according to their serial numbers (locate the units you imported from FourtecLite) as shown in a picture below and click OK.

| From:<br>Until: | 03/02/2025 00:00:00<br>03/02/2025 23:59:59<br>* |
|-----------------|-------------------------------------------------|
| oggers          |                                                 |
| S/N             | Comment                                         |
| 21041115        | alon_test                                       |
| 9216091         | Fourtec                                         |
| 16231161        | BluLite31161                                    |
| 23341005        | MicroLite L Ext                                 |
|                 |                                                 |
|                 |                                                 |

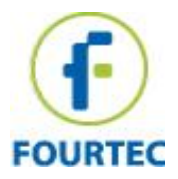

b. In the next window the Display rate 00:01:00 and Close sample settings to be chosen.

| Home Settings Devices         | Analysis and Reports Help      |                        |                                               |                    |                           |
|-------------------------------|--------------------------------|------------------------|-----------------------------------------------|--------------------|---------------------------|
| ⊖ Open Data 🐻 Save            | 🖓 Map View 🛛 🖓 Sensors View -  | Backup System File     | 🖄 Load Wallpaper 🛛 Display All Devices' Names | Import From Mobile | Export - @ Print Map View |
| 🖹 Save Project 🕞 Open Project | 🗟 History View 🔒 Lock Map View | C Restore System Files | Preset Wallpaper                              |                    | Export to Excel           |
| File                          | Views                          | Backup                 | Wallpaper                                     | Import             | Export to CSV             |

- c. Export the data to Excel table through **Home => Export => Export to Excel** menu.
- d. The table in the Excel file (as shown in the picture below) will include sensor's serial numbers, sensor's type, time and the logged values comparing beetwenn the logger data to data measurements if the reference .

| -   | * 1        | X V         | Jx Comment |   |        |
|-----|------------|-------------|------------|---|--------|
| 4   | A          | В           | G          | Н | 1      |
| 2   | S/N        |             | RIUL ito   |   | DEE    |
| 3   | Sensor     |             | DIULICC    |   | INLI . |
| 339 | 06/06/2018 | 10:07:30 AM | 24.57      |   | 24.8   |
| 340 | 06/06/2018 | 11:18:00 AM | 23.2       |   | 23.74  |
| 341 | 06/06/2018 | 12:28:30 PM | 23.23      |   | 23.29  |
| 342 | 06/06/2018 | 1:39:00 PM  | 24         |   | 23.52  |
| 343 | 06/06/2018 | 2:49:30 PM  | 22.67      |   | 23.37  |
| 344 | 06/06/2018 | 4:00:00 PM  | 22         |   | 22.79  |
| 345 | 06/06/2018 | 5:10:30 PM  | 21.83      |   | 22.7   |
| 346 | 06/06/2018 | 6:21:00 PM  | 21.67      |   | 23.96  |

- e. Calculate the average temperature value for each logger for the last 20 minutes (samples) before changing the temperature or stopping these should be the most accurate values; do the same for reference value.
- f. Repeat step e for each additional temperature point (minimum 2 points).
- g. Review the data in Map View at the DataSuite .

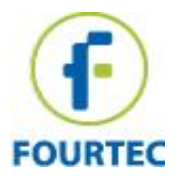

| • • • • • • • • • • • • • • • • • • • | 59 5                           |
|---------------------------------------|--------------------------------|
| Home Settings Devices                 | Analysis and Reports Help      |
| 🕞 Open Data 🛛 🐻 Save                  | 🛐 Map View 🛛 🖟 Sensors View 👻  |
| 🗊 Save Project 🕞 Open Project         | 🗟 History View 🖓 Lock Map View |
| File                                  | Views                          |

## Go to Calibration

6. Connect the logger through the Bluetooth, Click on the mechanical wheel icon ("Setup").=>

| Minin                                            | num : -20 °C, Ma                                                        | ximum : 60 °C                                        |
|--------------------------------------------------|-------------------------------------------------------------------------|------------------------------------------------------|
| R                                                | eference<br>Value                                                       | Logger<br>Value                                      |
| Point#1                                          | 25 📀                                                                    | 25                                                   |
| Point#2                                          | 25 📀                                                                    | 25                                                   |
|                                                  |                                                                         | Send                                                 |
| Internal Hu                                      | umidity Calibr                                                          | ation                                                |
| Internal Hu<br>Minir                             | umidity Calibr                                                          | ation<br>imum : 100 %                                |
| Internal Hu<br>Minii<br>Re                       | umidity Calibr<br>mum : 0 %, Max<br>eference<br>Value                   | ation<br>imum : 100 %<br>Logger<br>Value             |
| Internal Hu<br>Minin<br>Re<br>Point#1            | umidity Calibra<br>mum : 0 %, Max<br>eference<br>Value<br>40            | ation<br>imum : 100 %<br>Logger<br>Value<br>40       |
| Internal Hu<br>Minin<br>Re<br>Point#1<br>Point#2 | umidity Calibr<br>mum : 0 %, Max<br>eference<br>Value<br>40<br>40<br>40 | ation<br>imum : 100 %<br>Logger<br>Value<br>40<br>40 |

Calibrate, the following screen will appear:

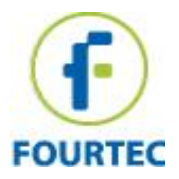

• Once you finished to put the correct values inside "Logger Value" press the "Send" button.

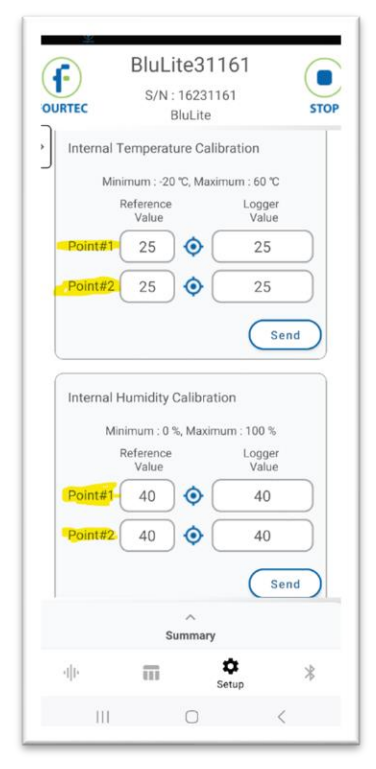

Enter values: **reference value** (the average for the chamber data) and **logger value** (the average for the logger's data) for points **#1** and **#2** as marked in yellow. The logger value should correspond to each logger according to its serial number. Press **Send Calibration** to finish.